#### **Customer Payment Guide**

#### 1.0 Customer Payment

- -1.1 Customer currency (RM), receive payment in (RM)
- -1.2 Customer currency (USD), receive payment in (RM)
- -1.3 Customer currency (USD), receive payment in (USD)
- -1.4 Customer currency (USD), receive payment in (SGD)

## <u>1.1 – Customer in RM currency & payment received in RM</u>

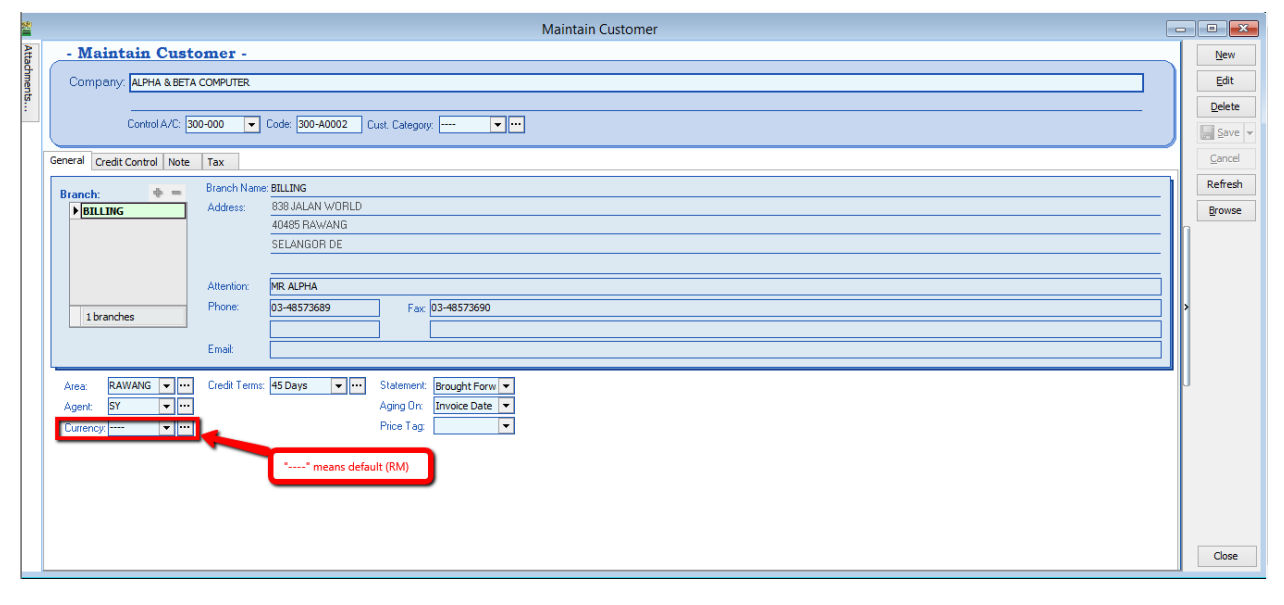

- 1.1.1 First step to know the customer for currency RM by default is with "----" sign.
- 1.1.2 Customer order and proceed to Invoice

| <b>*</b>    |                                                                                  | Invoice                                                         |                      |               |                                    |                                              |         |                       |
|-------------|----------------------------------------------------------------------------------|-----------------------------------------------------------------|----------------------|---------------|------------------------------------|----------------------------------------------|---------|-----------------------|
| More Attac  | Customer: 300-A0002                                                              | Invoice<br>No sign of any currency sym<br>equals to currency RM | bol                  |               | Inv N<br>Next N                    | Cancelled  Cancelled  V-00102 Vo :- IV-00103 |         | New<br>Edit<br>Delete |
| hments N    | Address - God SEAWANG<br>SELANGOR DE                                             |                                                                 |                      |               | Date :<br>Agent<br>Terms<br>Ref 1. | - 11/02/2015 •<br>- SY •<br>- 45 Days •      |         | Save V                |
| ote I       |                                                                                  |                                                                 |                      | •             | Ext. N                             | 0. :-                                        |         | Refresh<br>Browse     |
| em Template | Item Code         Description           ▶ 8752/060/0832         8752/060/0832    | UOU<br>IVIU                                                     | 1 U/Price<br>- 10.00 | Qty<br>100.00 | Tax                                | Sub Total<br>1,000.                          | 00<br>> |                       |
|             | 1 records       Deposit Amount:     0.00 ···       Local Net Total:     1,000.00 | Local amount and net amo<br>directed that it is in RM           | unt is the same      | 100.00        | et Total                           | 1,000.                                       | 00      | Close                 |

1.1.3 Lets proceed to Payment

| 1                                                                                                    |                                                                                                    |                                                                                                    | Customer Payment Entry                                                                                                    |                                                                                                    |                                                                                                    | - • ×       |
|----------------------------------------------------------------------------------------------------|----------------------------------------------------------------------------------------------------|----------------------------------------------------------------------------------------------------|----------------------------------------------------------------------------------------------------|----------------------------------------------------------------------------------------------------|----------------------------------------------------------------------------------------------------|-------------|
| Customer Co<br>Project :                                                                                                    | ade: 300-A0002                                                                                                    |                                                                                                    |                                                                                                    | "" Means the currency is<br>default currency                                                                                                    | s Currency:                                                                                                    | New<br>Edit |
| Custome<br>Cancelled [<br>Paid By :<br>Received In :<br>Bank Charge<br>Cheque No :                                                                                                    | alpha abeta computer           MaYBANK                                                                                                    |                                                                                                    |                                                                                                    | Paid amount should also be<br>keyed in in RM value                                                                                                    | D/R No :         OR-00058           Next No :         OR-00059         ▼           Date :         11/02/2015         ▼           Agent :         SY         ▼           Area :         RAWANG         ▼           Paid Amount :         1,000.00                                                                                                    | Delete      |
| Description:<br>Knock Off Grid                                                                                                    | Payment For Account                                                                                                    | K                                                                                                    | Knock-off Invoices / Debit Notes                                                                                                    |                                                                                                    | ▼ Unapplied Amt: 0.00                                                                                                    | •           |
|                                                                                                    |                                                                                                    |                                                                                                    | •                                                                                                    | a construction of the second second sec |                                                                                                    |             |
| s ype                                                                                                    | Date                                                                                                    | Doc No.                                                                                                    | Amount                                                                                                    | Outstanding                                                                                                    | Pay                                                                                                    |             |
| IV<br>■                                                                                                    | Date 01/01/2014 12/01/2014                                                                                                    | Doc No. 4 U.00021                                                                                                    | Amount<br>100.00                                                                                                    | Outstanding<br>100.00                                                                                                    | Pay 0.00                                                                                                    |             |
| V<br>IV<br>IV                                                                                                    | Date 01/01/2014 12/01/2014 13/01/2014                                                                                                    | Doc No. 4 IV-00021 CS-00007                                                                                                    | Amount<br>100.00<br>100.00<br>7.50                                                                                                    | Outstanding<br>100.00<br>100.00<br>5.50                                                                                                    | Pay 0.00 0                                                                                                    |             |
| IV<br>IV<br>IV<br>DN                                                                                                    | Date 01/01/2014 12/01/2014 13/01/2014 20/01/2014                                                                                                    | Doc No.           4           IV-00021           CS-00007           DN-00004                                                                                                    | Amount<br>100.00<br>100.00<br>7.50<br>12.50                                                                                                    | Outstanding<br>100.00<br>100.00<br>5.50<br>12.50                                                                                                    | Pay 0.00                                                                                                    |             |
| ▶ [IV<br>IV<br>IV<br>DN<br>IV                                                                                                    | Date           01/01/2014           12/01/2014           13/01/2014           20/01/2014           16/02/2014                                                                                                    | Doc No.           4           IV-00021           CS-00007           DN-00004           CS-0010                                                                                                  | Amount<br>100.00<br>100.00<br>7.50<br>12.50<br>1,595.00                                                                                                    | Outstanding<br>100.00<br>100.00<br>5.50<br>12.50<br>1,595.00                                                                                                    | Pay 0.00                                                                                                    |             |
| ▶ [V<br>IV<br>IV<br>IV<br>DN<br>IV<br>IV                                                                                                    | Date           01/01/2014           12/01/2014           13/01/2014           20/01/2014           20/02/2014           20/02/2014                                                                                                    | Doc No.           4           0021           CS-00007           DN-00004           CS-00010           IV-00004                                                                                  | Amount<br>100.00<br>7.50<br>12.50<br>1,595.00<br>9,380.00                                                                                                    | Outstanding<br>100.00<br>5.50<br>12.50<br>1,595.00<br>4,390.00                                                                                                    | Pay 0.00                                                                                                    |             |
| ▶ IV<br>IV<br>IV<br>IV<br>DN<br>IV<br>IV<br>IV<br>IV                                                                                                    | Date           0.0101/2014           12/01/2014           20/01/2014           20/01/2014           16/02/2014           20/02/2014           18/12/2014                                                                                  | Doc No.           4           IV-00021           CS-00007           DN-00004           CS-00010           IV-00004           IV-00004                                                           | Amount<br>100.00<br>7.50<br>12.50<br>1,595.00<br>9,380.00<br>25.00                                                                                                    | Outstanding<br>100.00<br>5.50<br>12.50<br>1,595.00<br>4,380.00<br>25.00                                                                                                    | Pay  0.00  0.00  0.00  0.00  0.00  0.00  0.00  0.00  0.00  0.00  0.00  0.00  0.00  0.00  0.00  0.00  0.00  0.00  0.00  0.00  0.00  0.00  0.00  0.00  0.00  0.00  0.00  0.00  0.00  0.00  0.00  0.00  0.00  0.00  0.00  0.00  0.00  0.00  0.00  0.00  0.00  0.00  0.00  0.00  0.00  0.00  0.00  0.00  0.00  0.00  0.00  0.00  0.00  0.00  0.00  0.00  0.00  0.00  0.00  0.00  0.00  0.00  0.00  0.00  0.00  0.00  0.00  0.00  0.00  0.00  0.00  0.00  0.00  0.00  0.00  0.00  0.00  0.00  0.00  0.00  0.00  0.00  0.00  0.00  0.00  0.00  0.00  0.00  0.00  0.00  0.00  0.00  0.00  0.00  0.00  0.00  0.00  0.00  0.00  0.00  0.00  0.00  0.00  0.00  0.00  0.00  0.00  0.00  0.00  0.00  0.00  0.00  0.00  0.00  0.00  0.00  0.00  0.00  0.00  0.00  0.00  0.00  0.00  0.00  0.00  0.00  0.00  0.00  0.00  0.00  0.00  0.00  0.00  0.00  0.00  0.00  0.00  0.00  0.00  0.00  0.00  0.00  0.00  0.00  0.00  0.00  0.00  0.00  0.00  0.00  0.00  0.00  0.00  0.00  0.00  0.00  0.00  0.00  0.00  0.00  0.00  0.00  0.00  0.00  0.00  0.00  0.00  0.00  0.00  0.00  0.00  0.00  0.00  0.00  0.00  0.00  0.00  0.00  0.00  0.00  0.00  0.00  0.00  0.00  0.00  0.00  0.00  0.00  0.00  0.00  0.00  0.00  0.00  0.00  0.00  0.00  0.00  0.00  0 0 0 0 0 0 0 0 0 0 0 0 0                                                                                                    |             |
| IV           IV           IV           IV           IV           IV           IV           IV           IV           IV           IV                                                                                            | Date           01/01/2014           12/01/2014           20/01/2014           16/02/2014           20/02/2014           18/12/2014           04/02/2015                                                                                   | Doc No.           4           IV-00021           CS-00007           ON-00004           CS-00010           IV-00001           IV-00010           IV-00011                                        | Amount<br>100.00<br>7.50<br>12.50<br>1,595.00<br>9,380.00<br>25.00<br>10.00                                                                                                    | Outstanding<br>100.00<br>100.00<br>5.50<br>12.50<br>1,595.00<br>4,380.00<br>25.00<br>10.00                                                                                                    | Pay 0.00 0 0.00 0 0.00 0 0.00 0 0.00 0 0.00 0 0.00 0 0.00 0 0.00 0 0.00 0 0.00 0 0.00 0 0.00 0 0.00 0 0.00 0 0.00 0 0.00 0 0.00 0 0.00 0 0.00 0 0 0.00 0 0 0.00 0 0 0.00 0 0 0.00 0 0 0.00 0 0 0.00 0 0 0.00 0 0 0.00 0 0 0.00 0 0 0.00 0 0 0.00 0 0 0.00 0 0 0.00 0 0 0.00 0 0 0.00 0 0 0.00 0 0 0.00 0 0 0.00 0 0 0.00 0 0.00 0 0.00 0 0 0.00 0 0 0.00 0 0 0.00 0 0 0.00 0 0 0.00 0 0 0.00 0 0.00 0 0.00 0 0.00 0 0.00 0 0.00 0 0.00 0 0.00 0 0.00 0 0.00 0 0.00 0 0.00 0 0.00 0 0 0.00 0 0.00 0 0. |             |
| IV           IV           IV           IV           IV           IV           IV           IV           IV           IV           IV           IV           IV           IV           IV           IV           IV           IV | Date           01/01/2014           12/01/2014           33/01/2014           20/01/2014           20/01/2014           20/02/2014           8/02/2014           18/12/2014           11/02/2015                                          | Doc No.           4           IV-00021           CS-00007           DN-00004           CS-00010           IV-00010           IV-00010           IV-0011           IV-0012                       | Amount<br>100.00<br>7.50<br>12.50<br>1,595.00<br>9,380.00<br>25.00<br>10.00<br>1,000.00                                                                                                    | Outstanding<br>100.00<br>100.00<br>5.50<br>115.50<br>1,595.00<br>4,380.00<br>25.00<br>10.00<br>0.00                                                                                                    | Pay  0.00   0.00   0.00   0.00   0.00   0.00   1.000   1.000   1.000                                                                                                    |             |
| ■ • • • • • • • • • • • • • • • • • • •                                                                                                    | Date           01/01/2014           12/01/2014           3/01/2014           3/01/2014           16/02/2014           16/02/2014           18/01/2014           18/01/2014           11/02/2014           11/02/2015           11/02/2015 | Doc No.           4           IV-00021           CS-00007           DN-00004           CS-00010           IV-000010           IV-00010           IV-00010           IV-00101           IV-00102 | Amount 100.00 100.00 7.50 12.50 3,595.00 9,380.00 25.00 10.00 1,000.00                                                                                                    | Outstanding           100.00           100.00           100.00           5.50           12.50           1,595.00           4,380.00           25.00           10.00           0.00                                                                                                    | Pay  0.00   0.00   0.00   0.00   0.00   0.00   1.000   1.000.00   1.000.00   1.000.00   1.000.00   1.000.00   1.000.00   1.000.00   1.000.00   1.000.00   1.000.00   1.000.00   1.000.00   1.000.00   1.000.00   1.000.00   1.000.00   1.000.00   1.000.00   1.000.00   1.000.00   1.000.00   1.000.00   1.000.00   1.000.00   1.000.00   1.000.00   1.000.00   1.000.00   1.000.00   1.000.00   1.000.00   1.000.00   1.000   1.000   1.000   1.000   1.000   1.000   1.000   1.000   1.000   1.000   1.000   1.000   1.000   1.000   1.000   1.000   1.000   1.000   1.000   1.000   1.000   1.000   1.000   1.000   1.000   1.000   1.000   1.000   1.000   1.000   1.000   1.000   1.000   1.000   1.000   1.000   1.000   1.000   1  1  1  1  1  1  1  1  1  1  1  1  1  1  1  1  1  1  1  1  1  1  1  1  1  1  1  1  1  1  1  1  1  1  1  1  1  1  1  1  1  1  1  1  1  1  1  1  1  1  1  1  1  1  1  1  1  1  1  1  1  1  1  1  1  1  1  1  1  1  1  1  1  1  1  1  1  1  1  1  1  1  1  1  1  1  1  1  1  1  1  1  1  1  1  1  1  1  1  1  1  1  1  1  1  1  1  1  1  1  1  1  1  1  1  1  1  1  1  1  1  1  1  1  1  1  1  1  1  1  1  1  1  1  1  1  1  1  1  1  1  1  1  1  1  1  1  1  1  1  1  1  1  1  1  1  1  1  1  1  1  1  1  1  1  1  1  1  1  1  1  1                                                                                                    |             |
| ■ • • • • • • • • • • • • • • • • • • •                                                                                                    | Date           01/01/2014           12/01/2014           02/01/2014           16/02/2014           18/02/2014           04/02/2014           04/02/2015           11/02/2015                                                              | Doc No.           4           IV-00021           CS-00007           DN-00004           CS-00010           IV-00004           IV-00010           IV-00101           IV-00102                     | Amount 100.00 100.00 7.50 12.50 1,595.00 25.00 10.00 10.00 1,000 1,000 1,000 12,230 12,230.00 10.00 10 | Outstanding<br>100.00<br>100.00<br>5.50<br>12.50<br>1,595.00<br>25.00<br>20.00<br>10.00<br>0.00                                                                                                    | Pay  0.00  0.00  0.00  0.00  0.00  0.00  0.00  0.00  0.00  0.00  0.00  0.00  0.00  0.00  0.00  0.00  0.00  0.00  0.00  0.00  0.00  0.00  0.00  0.00  0.00  0.00  0.00  0.00  0.00  0.00  0.00  0.00  0.00  0.00  0.00  0.00  0.00  0.00  0.00  0.00  0.00  0.00  0.00  0.00  0.00  0.00  0.00  0.00  0.00  0.00  0.00  0.00  0.00  0.00  0.00  0.00  0.00  0.00  0.00  0.00  0.00  0.00  0.00  0.00  0.00  0.00  0.00  0.00  0.00  0.00  0.00  0.00  0.00  0.00  0.00  0.00  0.00  0.00  0.00  0.00  0.00  0.00  0.00  0.00  0.00  0.00  0.00  0.00  0.00  0.00  0.00  0.00  0.00  0.00  0.00  0.00  0.00  0.00  0.00  0.00  0.00  0.00  0.00  0.00  0.00  0.00  0.00  0.00  0.00  0.00  0.00  0.00  0.00  0.00  0.00  0.00  0.00  0.00  0.00  0.00  0.00  0.00  0.00  0.00  0.00  0.00  0.00  0.00  0.00  0.00  0.00  0.00  0.00  0.00  0.00  0.00  0.00  0.00  0.00  0.00  0.00  0.00  0.00  0.00  0.00  0.00  0.00  0.00  0.00  0.00  0.00  0.00  0.00  0.00  0.00  0.00  0.00  0.00  0.00  0.00  0.00  0.00  0.00  0.00  0.00  0.00  0.00  0.00  0.00  0.00  0.00  0.00  0.00  0.00  0.00  0.00  0.00  0.00  0.00  0.00  0.00  0.00  0.00  0.00  0.00  0.00  0.00  0.00  0.00  0.00  0.00  0.00  0.00  0.00  0.00  0.00  0.00  0.00  0.00  0.00  0.00  0.00  0.00  0.00  0.00  0.00  0.00  0.00  0.00  0.00  0.00  0.00  0.00  0.00  0.00  0.00  0.00  0.00  0.00  0.00  0.00  0.00  0.00  0.00  0.00  0.00  0.00  0.00  0.00  0.00  0.00  0.00  0.00  0.00  0.00  0.00  0.00  0.00  0.00  0.00  0.00  0.00  0.00  0.00  0.00  0.00  0.00  0.00  0.00  0.00  0.00  0.00  0.00  0.00  0.00  0.00  0.00  0.00  0.00  0.00  0.00  0.00  0.00  0.00  0.00  0.00  0.00  0.00  0.00  0.00  0.00  0.00  0.00  0.00  0.00  0.00  0.00  0.00  0.00  0.00  0.00  0.00  0.00  0.00  0.00  0.00  0.00  0.00  0.00  0.00  0.00  0.00  0.00  0.00  0.00  0.00  0.00  0.00  0.00  0.00  0.00  0.00  0.00  0.00  0.00  0.00  0.00  0.00  0.00  0.00  0.00  0.00  0.00  0.00  0.00  0.00  0.00  0.00  0.00  0.00  0.00  0.00  0.00  0.00  0.00  0.00  0.00  0.00  0.00  0.00  0.00  0.00  0.00  0.00  0.00  0.00  0.00  0.00  0.00  0.00  0 |             |

Make sure the above step for Customer in RM currency, payment in default is RM currency also.

### 1.2 Customer currency (USD), receive payment in (RM)

1.2.1 Lets check on the current Customer with different Currency, Check on step 1.1.1 and proceed to customer with different currency

| 24     |                |             |                |             | Invoice            |               |         |              |                      |            |         |                        |
|--------|----------------|-------------|----------------|-------------|--------------------|---------------|---------|--------------|----------------------|------------|---------|------------------------|
| More.  |                |             |                |             | Invo               | ice           |         |              |                      | Cancelled  |         | New                    |
| :      | Customer:      | 300-T0006   | ✓ USD @ 3.5000 |             |                    |               |         |              | Inv No :             | IV-00103   |         | Edit                   |
| Attach | Address :-     | US CORPORAT | ION PELID      |             |                    |               |         |              | Next No :<br>Date :- | - IV-00104 | -       | <u>D</u> elete         |
| ments  |                |             |                |             |                    |               |         |              | Agent :-             |            | •       | <u></u> <u>S</u> ave ▼ |
| ť      |                |             |                |             |                    |               |         |              | Terms :-<br>Bef 1 :- | 30 Days    | -       | <u>C</u> ancel         |
| Note.  | Description :- | Sales       |                |             |                    |               |         | <b>•</b> ··· | Ext. No. :           |            | —) .    | Refresh                |
| :      | Invoice M      | Profit Esti | mator          |             |                    |               |         |              |                      |            |         | Browse                 |
| ltem T | 3 I            | tem Code    |                | Description |                    | UOM           | U/Price | Qty          | Тах                  | Sub Total  |         |                        |
| empla  | ANT            |             | ANTENNA        |             |                    | UNIT          | 100.00  | 10.00        |                      | 1,         | 00.00   |                        |
| ate    |                |             |                |             |                    |               |         |              |                      |            |         |                        |
|        |                |             |                |             |                    |               |         |              |                      |            |         | >                      |
|        |                |             |                |             |                    |               |         |              |                      |            |         |                        |
|        |                |             |                |             |                    |               |         |              |                      |            |         |                        |
|        |                |             |                |             |                    |               |         |              |                      |            |         | J                      |
|        |                |             |                |             |                    |               |         |              |                      |            |         |                        |
|        |                |             |                |             |                    |               |         |              |                      |            |         |                        |
|        |                |             |                |             |                    |               |         |              |                      |            |         |                        |
|        |                |             |                |             |                    |               |         |              |                      |            |         |                        |
|        | 1 records      | 5           |                |             |                    |               |         | 10.00        |                      | 1,0        | 00.00   |                        |
|        | Deposit Am     | ount:       | 0.00           |             | Local amount and n | et total is n | ot same |              |                      |            |         |                        |
|        | Local Net 1    | otal:       | 3,500.00       |             | means the currency | is not in RN  | / based |              | et Total:            | 1          | ,000.00 | Close                  |

1.2.2 check the local amount and net total. Is it different with the previous one? If yes, proved that the document amount is in USD currency.

Now, lets proceed to customer payment.

| <u>111</u> |                                                             |                                    |          | Customer Payment Entry           |             |                                                                                             |                                                                                                    |
|------------|-------------------------------------------------------------|------------------------------------|----------|----------------------------------|-------------|---------------------------------------------------------------------------------------------|----------------------------------------------------------------------------------------------------|
| Attachme   | Customer Code<br>Project :                                  | e: <u>300-T0006</u> ▼<br>▼         |          |                                  | 2A          | Currency:<br>Rate:                                                                          | USD New 3.5000 Edit                                                                                                    |
| nts Note   | Customer<br>Cancelled                                       | Payment                            |          |                                  |             | O/R No :         OR-000           Next No :         OR-000           Date :         11/02/3 | 059 Delete                                                                                                    |
|            | Paid By :<br>Received In :<br>Bank Charge :<br>Chergie No : | US CORPORATION PE LTD<br>MAYBANK V | 20       |                                  | 28          | Agent :<br>Area :<br>Paid Amount :                                                          | Contraction     Contraction     Contracti |
|            | Description:                                                | Payment For Account                |          | Knock-off Invoices / Debit Notes |             | Unapplied Amt:                                                                              | 0.00                                                                                                    |
|            | ≣ Туре                                                      | Date                               | Doc No.  | Amount 1 000 00                  | Outstanding | Pay 1 000 (                                                                                 |                                                                                                    |
|            |                                                             | 11/04/2013                         | 11.00102 | 1,000.00                         | 20          | 1                                                                                           |                                                                                                    |
|            |                                                             | 1 doc                              | Total:   | 1,000.00                         | 0.00        | 1,000.                                                                                      | 00 Close                                                                                                    |

- 2A Currency rate for knocking off the payment (System auto calculate)
- 2B Payment Amount made in RM (Note: This payment amount is based on Bank payment method currency) [check on Tools > Maintain payment method to know more!]
- 2C Bank payment method, make sure you choose the correct bank.
- 2D This pay amount you can either put it on your desire amount and check on the 2A, you'll notice that currency rate will change once you try to knock off the amount.

# 1.3 <u>Customer currency (USD), receive payment in (USD)</u>

**1.3.1** For this case where customer currency is USD and payment also in USD, there'll be a few more step to do.

1<sup>st</sup> – you have to maintain a USD Bank in GL Account where this will be the bank you'll be getting your payment in.

2<sup>nd</sup> – after maintain the GL Account, go to tools, Maintain Payment method to assign the currency of the payment method in the particular bank.

| 2      | Ma                            | aintain Payment N | Nethod    | _                                                   |                         |
|--------|-------------------------------|-------------------|-----------|-----------------------------------------------------|-------------------------|
| Attac  | - Maintain F                  | Payment Meth      | 10đ -     |                                                     | New                     |
| hments | Method:<br>Journal:           | 310-008<br>BANK V | PBB (USD) |                                                     | <u>E</u> dit<br>Delete  |
|        | Currency:<br>Overdraft Limit: | USD ¥             | -         | Maintain the<br>currency for this<br>payment method | <u>S</u> ave ▼<br>ancel |
|        | OR Number Set:                | ~                 |           | ,                                                   | Refresh<br>Browse       |
|        | PV Number Set:                | Y                 |           | Bank Info.                                          |                         |
|        |                               |                   |           |                                                     |                         |
|        |                               |                   |           |                                                     | Close                   |

| alled <u>N</u> ew |
|-------------------|
| 3 Edit            |
| ▼ <u>D</u> elete  |
| Save V            |
| Refresh           |
| Browse            |
| tal               |
| 1,000.00          |
| İ,                |
| :<br>c            |
| 1                 |
| U                 |
|                   |
|                   |
|                   |
| 1,000.00          |
| 1,000.00 Close    |
|                   |

After maintain this payment method, we can proceed to do transaction for cases similar.

USD Currency on Invoice. Now let's proceed to Payment!

Note: Only Customer currency that is same with payment currency will enable the editing of Rate for currency on top right corner

| <b>**</b> |                                             |                                    |                     | Customer Payment Entry          |                     |                                    |                                                   | - • ×                           |
|-----------|---------------------------------------------|------------------------------------|---------------------|---------------------------------|---------------------|------------------------------------|---------------------------------------------------|---------------------------------|
| Attachme  | Customer Cod<br>Project :                   | e: 300-T0006 💌                     |                     |                                 | (                   | 1.3A                               | nte: USD                                          | New<br>Edit                     |
| ints Note | Customer<br>Cancelled                       | r Payment                          |                     |                                 |                     | O/R No :<br>Next No :<br>Date :    | < <new>&gt;<br/>OR-00060 •<br/>11/02/2015 •</new> | <u>D</u> elete<br><b>Save</b> ▼ |
| :         | Paid By :<br>Received In :<br>Bank Charge : | US CORPORATION PE LTD<br>PBB (USD) | 1.38                |                                 | 1.30                | Agent :<br>Area :<br>Paid Amount : | <b>v</b>                                          | Cancel<br>Refresh<br>Browse     |
|           | Cheque No :<br>Description:                 | Payment For Account                | K                   | nock-off Invoices / Debit Notes | 13D                 | Local Amount     Unapplied Amt:    | 3,500.00                                          |                                 |
|           | IV<br>IV                                    | Date<br>11/02/2015                 | Doc No.<br>IV-00103 | Amount 1,000.00                 | Outstanding<br>0.00 | Pav                                | 1,000.00                                          |                                 |
|           |                                             |                                    |                     |                                 | (                   | 1.3E                               |                                                   |                                 |
|           |                                             |                                    |                     |                                 |                     |                                    |                                                   |                                 |
|           |                                             |                                    |                     |                                 |                     |                                    |                                                   |                                 |
|           |                                             | 1 doc                              | Total:              | 1,000.00                        | 0.00                |                                    | 1,000.00                                          | Close                           |

- 1.3A Now, this rate can be changed as the currency rate change according to the currency rate
- 1.3B Select the correct payment method in order to allow USD payment knocking off USD Invoice
- 1.3C Paid amount will be the amount of USD you received
- 1.3D Local amount is the amount of conversion of (paid amount x currency rate at the moment)
- 1.3E This IV amount will always be following the currency amount not local amount.

After confirming all the related info is correct may save it. If your currency rate is different from the one stated in the Invoice, a message should prompt out defining your gain/loss on foreign exchange.

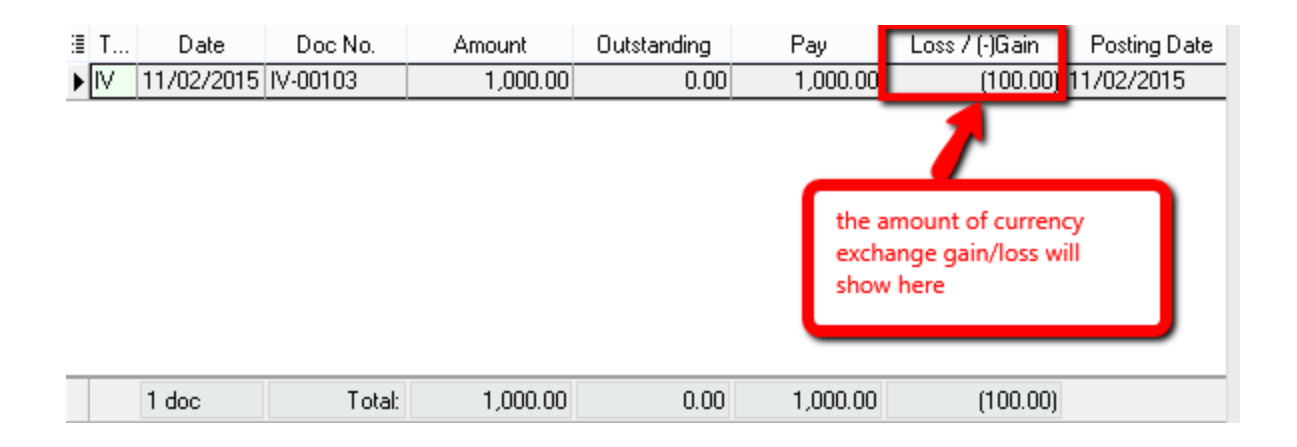

If your Invoice currency is stated 3.5 at the moment, and when your customer pay to you on 3.6 rate, the system will auto calculate the amount of gain/loss you actually got from this transaction and show to you the amount when you click save. Above prompt dialog will appear.

# 1.4 <u>Customer currency (USD), receive payment in (SGD)</u>

For customer on USD and receiving payment on different currency you just need to maintain the payment method. How to maintain payment method? – Refer points **1.3.1** 

| <u>8</u> |                                                                                     |                                                                |                               | Customer Payment Entr        | y                      |                                                                    |                                                                                     | - • •               |
|----------|-------------------------------------------------------------------------------------|----------------------------------------------------------------|-------------------------------|------------------------------|------------------------|--------------------------------------------------------------------|-------------------------------------------------------------------------------------|---------------------|
| Attachme | Customer Code<br>Project :                                                          | :: 300-T0006 <b>•</b>                                          |                               |                              | USD                    | Currency rate                                                      | Currency: USD<br>Rate: 3.5042                                                       | <u>N</u> ew<br>Edit |
| nts Note | Customer<br>Cancelled<br>Paid By :<br>Received In :<br>Bank Charge :<br>Cherue No : | Payment US CORPORATION PE LTD HSBC - S\$ ACCOUNT • • ···· 0.00 | Check for SGD Bank<br>account | )                            | SG                     | O/R No :<br>Next No :<br>Date :<br>Agent :<br>Area :<br>Paid Amoun | OR-00060<br>OR-00061<br>11/02/2015<br><br>t: 1,400.00<br>Rate 2.5030<br>C: 3 594 20 | Delete              |
|          | Description:<br>Knock Off Grid                                                      | Payment For Account                                            |                               | Knock-off Invoices / Debit N | oles                   | Unapplied An                                                       | nt: 0.00                                                                            | >                   |
|          | 🗄 Туре                                                                              | Date                                                           | Doc No.                       | Amount                       | Outstanding            | Pav                                                                |                                                                                     |                     |
|          |                                                                                     | 1/02/2015                                                      | [IA-90103                     | 1,000.00                     | yment amount as in USD | 1,000.00]                                                          | <u>(4.20)</u>                                                                       |                     |
|          |                                                                                     | L doc                                                          | Total:                        | 1,000.00                     | 0.00                   | 1,000.00                                                           | (4.20)                                                                              | Class               |
|          |                                                                                     |                                                                |                               |                              |                        |                                                                    |                                                                                     | Close               |

Note: Only Customer currency that is same with payment currency will enable the editing of Rate for currency on top right corner

- 1) Select for the payment method (Bank account in SGD)
- 2) Put in the payment amount and change the currency rate of SGD, check the local amount for confirmation
- 3) Put in the payment amount on Pay column/tick on the payment knocking invoices and check for the USD rate as it change.

The knock-off amount will auto calculate itself and if there's any gain/loss on foreign exchange, simple click on the save button and you'll be notify about the amount of gain/loss on foreign currency exchange.

So, that's all for customer payment! Easy right? May try for yourself to know better.